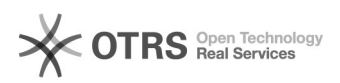

## [SNA] Solicitação de acesso

## 28/09/2024 18:31:29

|                                                                                                    |                                                                                                    |                     |                 | Imprimir artigo da FAQ |
|----------------------------------------------------------------------------------------------------|----------------------------------------------------------------------------------------------------|---------------------|-----------------|------------------------|
| Categoria:                                                                                                    | SISTEMAS::SNA                                                                                                    | Votos:              | 0               |                        |
| Estado:                                                                                                    | public (all)                                                                                                    | Resultado:          | 0.00 %          |                        |
|                                                                                                    |                                                                                                    | Última atualização: | Seg 05 Ago 15:5 | 4:54 2024              |
|                                                                                                    |                                                                                                    |                     |                 |                        |
| Palavras-chave                                                                                                    |                                                                                                    |                     |                 |                        |
| acesso SNA                                                                                                    |                                                                                                    |                     |                 |                        |
|                                                                                                    |                                                                                                    |                     |                 |                        |
| Sintoma (público)                                                                                                    |                                                                                                    |                     |                 |                        |
| Este procedimento visa ir<br>Nacional de Adoção e Acc                                                                                    | struir a solicitação de acesso ao sistema Sistema<br>Ihimento (SNA).                                                                                                    |                     |                 |                        |
| Problema (público)                                                                                                    |                                                                                                    |                     |                 |                        |
|                                                                                                    |                                                                                                    |                     |                 |                        |
| Solução (público)                                                                                                    |                                                                                                    |                     |                 |                        |
| Usuários Internos (administradores, juízes e auxiliares)                                                                                 |                                                                                                    |                     |                 |                        |
| O Sistema Nacional de Ad<br>Serviços do Poder Judiciár<br>Único (Single Sing On- SS<br>(PDPJ-Br).                                        | oção e Acolhimento (SNA) foi integrado ao Portal de<br>io (PDPJ) e passou a utilizar o Sistema de Login<br>O) da Plataforma Digital do Poder Judiciário                                                                                       |                     |                 |                        |
| Os usuários com perfis de<br>CEJAI e Auxiliar de Juiz ter<br>no sistema. Na tela de ac<br>de usuário. Ao clicar no b                     | Administrador CNJ, Administrador Estadual, Juiz,<br>ão uma nova tela de acesso ao tentarem ingressar<br>esso haverá o campo para preenchimento do seu login<br>otão de "entrar"                                                               |                     |                 |                        |
| O usuário será redireciona<br>os respectivos dados obri                                                                                  | ado para a seguinte página na qual deverá preencher<br>gatórios.                                                                                                    |                     |                 |                        |
| ATENÇÃO: O usuário do S<br>sistema caso esteja devid<br>CADASTRO NO CORPORA<br>REGIONAIS. O CNJ realiza<br>mediante Ofício da presid     | NA, a partir de agora, só poderá acessar novamente o<br>amente cadastrado previamente no Coorporativo. O<br>TIVO DE USUÁRIOS DEVE SER REALIZADO PELOS ADMINISTF<br>apenas o cadastro de novos administradores regionais<br>ência do Tribunal. | RADORES             |                 |                        |
| O administrador estadual<br>sentido, cientifica-se que<br>cadastramento dos usuár<br>tribunal. Apenas após o re<br>SNA.                  | do SNA difere do administrador do Corporativo. Neste<br>todo tribunal tem um setor que é responsável pelo<br>ios no Corporativo, em regra na Corregedoria de cada<br>egistro no corporativo, será possível cadastrá-los no                    |                     |                 |                        |
| Caso seja necessário cada<br>sistema que tem a compe                                                                                     | astrar um novo usuário no SNA, o administrador do<br>tência para a realização do procedimento deverá:                                                                                                    |                     |                 |                        |
| 1° Verificar se o usuário ja<br>estadual do sistema (norr<br>2º Clicar no Menu "Usuári<br>3° A seguir, clicar no botã<br>(obrigatórios). | à foi cadastrado no Corporativo pelo Administrador<br>nalmente a Corregedoria local)<br>os".<br>Io "Cadastrar" e preencha todos os campos azuis                                                                                               |                     |                 |                        |
| Caso a pessoa já tenha si<br>clique no botão "Procurar<br>usuário não possuir cadas<br>obrigatórios.                                     | do cadastrada no Sistema, preencha o nome ou CPF e<br>". O Sistema abrirá os dados já cadastrados. Se o<br>stro clique no botão "Nova" e preencher os dados                                                                                   |                     |                 |                        |
| ATENÇÃO: A partir de ago<br>utilizado o cadastrado no<br>ocorre apenas para defini                                                       | ra o SNA não gerará um login e senha, vez que será<br>Corporativo. O cadastro do SNA é complementar e<br>r o tipo de perfil de acesso do usuário.                                                                                             |                     |                 |                        |
|                                                                                                    |                                                                                                    |                     |                 |                        |
|                                                                                                    |                                                                                                    |                     |                 |                        |
|                                                                                                    |                                                                                                    |                     |                 |                        |
|                                                                                                    |                                                                                                    |                     |                 |                        |
|                                                                                                    |                                                                                                    |                     |                 |                        |